# Exemple de configuration du transfert de fichiers ASA avec FXP

# Contenu

Introduction Conditions préalables Conditions requises Components Used Informations générales Mécanisme de transfert de fichiers via FXP Inspection FTP et FXP Configuration Diagramme du réseau Configurez l'ASA par l'intermédiaire du CLI Vérification Processus de transfert de fichiers Dépannage Scénario d'inspection FTP désactivé Inspection FTP activée

# Introduction

Ce document décrit comment configurer le protocole FXP (File eXchange Protocol) sur l'appareil de sécurité adaptatif Cisco (ASA) via l'interface de ligne de commande.

# Conditions préalables

## **Conditions requises**

Cisco vous recommande d'avoir une connaissance de base du protocole FTP (File Transfer Protocol) (modes actif/passif).

## **Components Used**

Les informations de ce document sont basées sur Cisco ASA qui exécute les versions 8.0 et ultérieures du logiciel.

**Note**: Cet exemple de configuration utilise deux stations de travail Microsoft Windows qui agissent en tant que serveurs FXP et exécutent des services FTP (Démon 3C). FXP est également activé. Une autre station de travail Microsoft Windows qui exécute le logiciel client FXP (FTP Rush) est également utilisée.

The information in this document was created from the devices in a specific lab environment. All of the devices used in this document started with a cleared (default) configuration. If your network is live, make sure that you understand the potential impact of any command.

# Informations générales

Le FXP vous permet de transférer des fichiers d'un serveur FTP à un autre serveur FTP via un client FXP sans avoir à dépendre de la vitesse de connexion Internet du client. Avec FXP, la vitesse de transfert maximale dépend uniquement de la connexion entre les deux serveurs, qui est généralement beaucoup plus rapide que la connexion client. Vous pouvez appliquer FXP dans des scénarios où un serveur à bande passante élevée demande des ressources à un autre serveur à bande passante élevée, mais seul un client à bande passante faible, tel qu'un administrateur réseau qui travaille à distance, a l'autorité d'accéder aux ressources sur les deux serveurs.

Le protocole FXP fonctionne comme une extension du protocole FTP, et le mécanisme est indiqué dans la section 5.2 du document FTP RFC 959. Fondamentalement, le client FXP initie une connexion de contrôle avec un serveur FTP1, ouvre une autre connexion de contrôle avec le serveur FTP2, puis modifie les attributs de connexion des serveurs de sorte qu'ils pointent l'un vers l'autre de sorte que le transfert ait lieu directement entre les deux serveurs.

### Mécanisme de transfert de fichiers via FXP

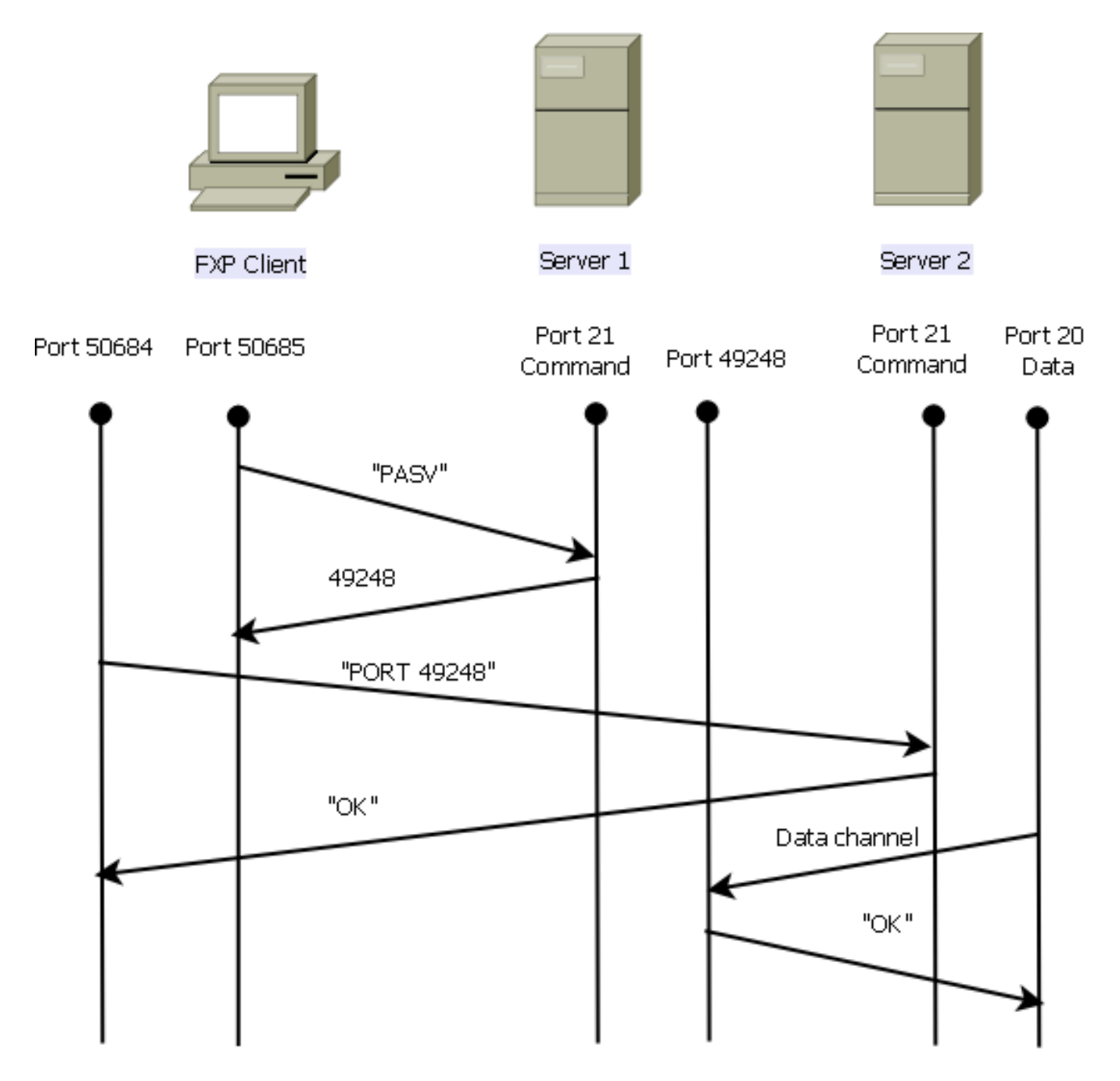

Voici un aperçu du processus :

1. Le client ouvre une connexion de contrôle avec le serveur 1 sur le port TCP 21.

Le client envoie la commande PASV au serveur 1.

Server1 répond avec son adresse IP et le port sur lequel il écoute.

2. Le client ouvre une connexion de contrôle avec server2 sur le port TCP 21.

Le client passe l'adresse/le port qui est reçu du serveur1 au serveur2 dans une commande **PORT**.

Server2 répond afin d'informer le client que la commande **PORT** a réussi. Le serveur 2 sait maintenant où envoyer les données.

3. Afin de commencer le processus de transmission du serveur1 au serveur2 :

Le client envoie la commande **STOR** au serveur2 et lui demande de stocker la date qu'il reçoit.

Le client envoie la commande **RETR** au serveur 1 et lui demande de récupérer ou de transmettre le fichier.

 Toutes les données vont maintenant directement de la source au serveur FTP de destination. Les deux serveurs signalent uniquement au client les messages d'état en cas d'échec ou de réussite.

Voici comment apparaît la table de connexion :

TCP server2 192.168.1.10:21 client 172.16.1.10:50684, idle 0:00:04, bytes 694, flags UIOB TCP client 172.16.1.10:50685 server1 10.1.1.10:21, idle 0:00:04, bytes 1208, flags UIOB

#### Inspection FTP et FXP

Le transfert de fichiers via ASA via FXP ne réussit que lorsque l'inspection FTP est **désactivée** sur l'ASA.

Lorsque le client FXP spécifie une adresse IP et un port TCP qui diffèrent de ceux du client dans la commande **PORT** FTP, une situation non sécurisée se crée lorsqu'un pirate est en mesure d'effectuer une analyse de port contre un hôte sur Internet à partir d'un serveur FTP tiers. Cela est dû au fait que le serveur FTP est invité à ouvrir une connexion à un port sur une machine qui n'est peut-être pas le client d'origine. Il s'agit d'une **attaque de renvoi FTP**, et l'inspection FTP arrête la connexion car elle considère qu'il s'agit d'une violation de sécurité.

Voici un exemple :

%ASA-6-302013: Built inbound TCP connection 24886 for client:172.16.1.10/49187 (172.16.1.10/49187) to server2:192.168.1.10/21 (192.168.1.10/21) %ASA-6-302013: Built inbound TCP connection 24889 for client:172.16.1.10/49190 (172.16.1.10/49190) to server2:192.168.1.10/49159 (192.168.1.10/49159) %ASA-6-302014: Teardown TCP connection 24889 for client:172.16.1.10/49190 to server2:192.168.1.10/49159 duration 0:00:00 bytes 1078 TCP FINs %ASA-4-406002: FTP port command different address: 172.16.1.10(10.1.1.10) to 192.168.1.10 on interface client %ASA-6-302014: Teardown TCP connection 24886 for client:172.16.1.10/49187 to server2:192.168.1.10/21 duration 0:00:00 bytes 649 Flow closed by inspection

## Configuration

Utilisez les informations décrites dans cette section afin de configurer FXP sur l'ASA.

**Note**: Utilisez l'Outil de recherche de commande (clients inscrits seulement) pour obtenir plus d'informations sur les commandes utilisées dans cette section.

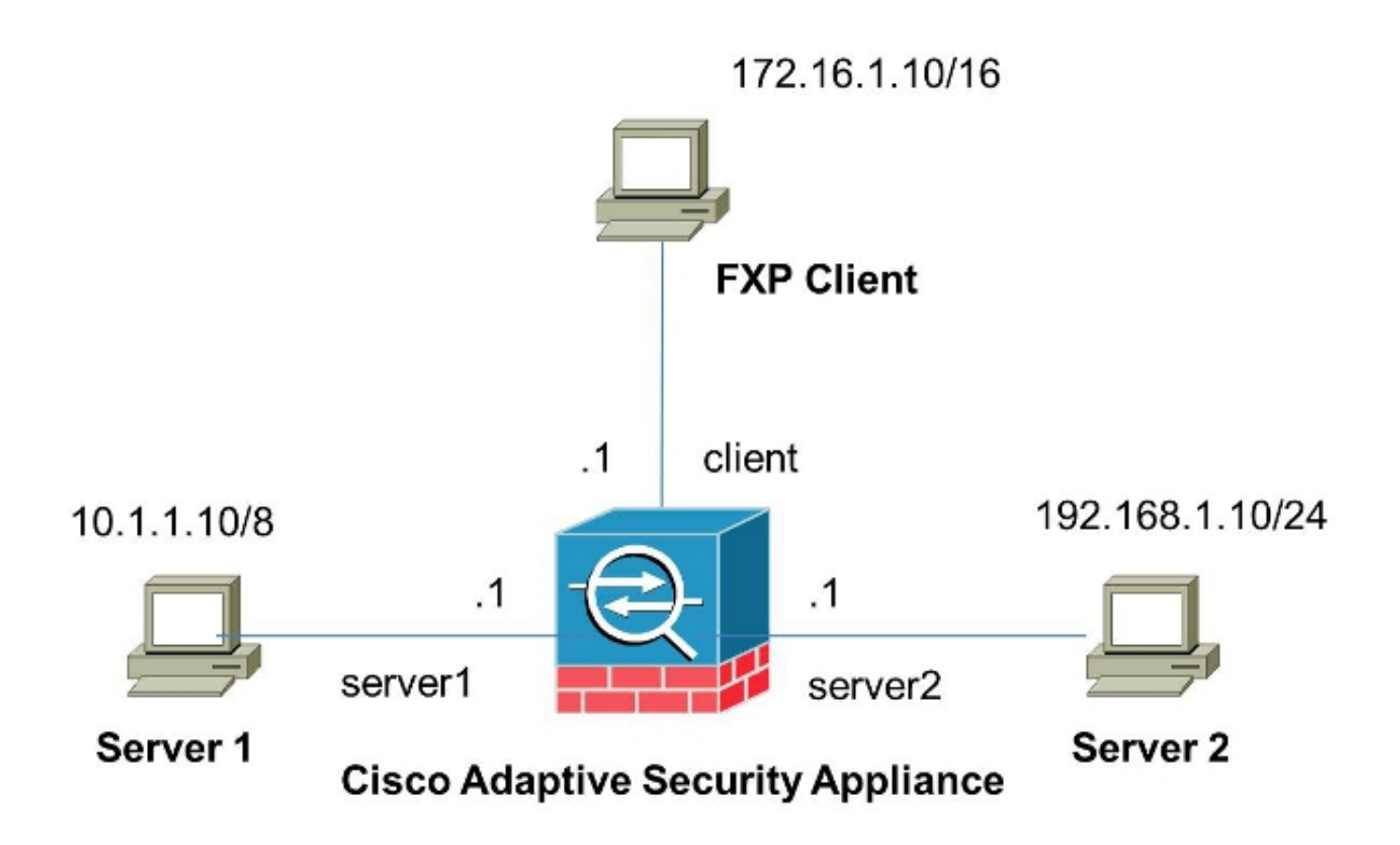

## Configurez l'ASA par l'intermédiaire du CLI

Complétez ces étapes afin de configurer l'ASA :

1. Désactiver l'inspection FTP :

```
FXP-ASA(config)# policy-map global_policy
FXP-ASA(config-pmap)# class inspection_default
FXP-ASA(config-pmap-c)# no inspect ftp
```

2. Configurez les listes d'accès afin d'autoriser la communication entre le client FXP et les deux serveurs FTP :

```
FXP-ASA(config)#access-list serv1 extended permit ip host 10.1.1.10 any
FXP-ASA(config)#access-list serv1 extended permit ip any host 10.1.1.10
FXP-ASA(config)#access-list serv2 extended permit ip host 192.168.1.10 any
FXP-ASA(config)#access-list serv2 extended permit ip any host 192.168.1.10
FXP-ASA(config)#access-list client extended permit ip host 172.16.1.10 any
FXP-ASA(config)#access-list client extended permit ip any host 172.16.1.10
FXP-ASA(config)#access-list client extended permit ip any host 172.16.1.10
```

3. Appliquez les listes d'accès sur les interfaces respectives :

```
FXP-ASA(config)#access-group serv1 in interface server1
FXP-ASA(config)#access-group client in interface client
FXP-ASA(config)#access-group serv2 in interface server2
```

# Vérification

Utilisez les informations décrites dans cette section afin de vérifier que votre configuration fonctionne correctement.

## Processus de transfert de fichiers

Complétez ces étapes afin de vérifier le transfert de fichiers réussi entre les deux serveurs FTP :

1. Connectez-vous au serveur 1 à partir de la machine cliente FXP :

| G FTP Rush ftp://10.1.1.10        |                       |   |            |          |                  | -0             |          |
|-----------------------------------|-----------------------|---|------------|----------|------------------|----------------|----------|
| Eile Edit Mark View FTP Tool      | s <u>H</u> elp        |   |            |          |                  |                |          |
| 🕴 📶 🔯 🛛 Do not use proxy 🔹 🐲 🝷 Hi | ost 10.1.1.10         |   | Port 21    | User     | Pass             |                | 2        |
| ● ftp://10.1.1.10 ● blank         |                       |   |            |          |                  |                |          |
| (1) Remote: ftp://10.1.1.10       |                       |   | (2) Remote |          |                  |                |          |
| 😔 🛃 📬 📃 🕨 🗧                       | ×   🖸   💻             |   | -          |          |                  | <b>0</b>   া 🕨 | ₽.       |
| E /                               | -                     | Ŧ | 1          |          |                  |                |          |
| Name 🛆                            | Size Date             | * | Name       | 1        | Size Date        | Attr           | ib       |
| 🔒 Parent Directory                |                       | 1 |            |          |                  |                |          |
| 🍌 3cdaemon                        | 0 05/08/2014 11       |   |            |          |                  |                |          |
| Lores 1                           | 0 06/12/2013 07       |   |            |          |                  |                |          |
| b Cores 2                         | 0 06/12/2013 07       |   |            |          |                  |                |          |
| Cisco ASDM-IDM Launcher.lnk       | 2.3 k 06/10/2013 08   | Е |            |          |                  |                |          |
| Cores 1.zip                       | 277.0 M 06/12/2013 07 |   |            |          |                  |                |          |
| Cores 2.zip                       | 140.6 M 06/12/2013 08 |   |            |          |                  |                |          |
| desktop.ini                       | 282 b 06/03/2013 09   |   |            |          |                  |                |          |
| E ftprush.exe                     | 3.8 M 05/08/2014 11   |   |            |          |                  |                |          |
| Google Chrome.Ink                 | 2.3 k 09/06/2013 11   |   |            |          |                  |                |          |
| jre-6u31-windows-i586-s.exe       | 16.4 M 06/10/2013 08  |   |            |          |                  |                |          |
| server? tvt                       | 10 h 05/08/2014 16    | - |            |          |                  |                |          |
|                                   | • • •                 |   |            |          |                  |                |          |
| 9 file(s) 3 folder(s) 437.9       | M byte(s)             |   |            |          |                  |                |          |
|                                   |                       |   |            |          |                  |                |          |
| 🛐 FTP Log 🚯 Transfer Log 🖳 Syst   | em Log                |   |            |          |                  |                |          |
| Name Progress Speed               | Transferred           |   | Size       | Source p | ath Target       | path Rem       | iark     |
|                                   |                       |   |            |          |                  |                |          |
|                                   |                       |   |            |          | BandWidth () = / |                | Khoe     |
|                                   |                       |   |            |          | Danovviour (OL)  | 01.0.00/0.00   | Tupo .:: |

2. Connectez-vous au serveur 2 à partir de la machine cliente FXP :

| 6 FTP Rush ftp://10.1.1.10 - ftp://192.16                                                                                                    | 58.1.10                                                                                                    |     |                                                                                                    |                                                                                                    |
|----------------------------------------------------------------------------------------------------|----------------------------------------------------------------------------------------------------|-----|----------------------------------------------------------------------------------------------------|----------------------------------------------------------------------------------------------------|
| Eile Edit Mark View FTP Tools                                                                                                    | Help                                                                                                    |     |                                                                                                    | -                                                                                                    |
| 🗄 🗐 🖄 Ďo not use proxy 🔹 🧈 🔻 Hos                                                                                                    | t 192.168.1.10                                                                                                    | •   | Port 21 🗘 User                                                                                                    | Pass                                                                                                    |
| • ftp://10.1.1.10 - ftp://192.168.1.10                                                                                                    |                                                                                                    |     |                                                                                                    |                                                                                                    |
| (1) Remote: ftp://10.1.1.10                                                                                                    |                                                                                                    |     | (2) Remote: ftp://192.168.1.10                                                                                                    |                                                                                                    |
| 🕹 💼 📬 🔳 🕨 🗙                                                                                                    | <b>( ) 1</b> 📃                                                                                                    | 1   | •                                                                                                    | 🗙   📵   🏎   💻 📲                                                                                                    |
| 1.1                                                                                                    | •                                                                                                    | Ŧ   | :/                                                                                                    |                                                                                                    |
| Name 🛆                                                                                                    | Size Date                                                                                                    | *   | Name 🕢                                                                                                    | Size Date 🔺                                                                                                    |
| <ul> <li>Parent Directory</li> <li>3cdaemon</li> <li>FileZilla Server</li> <li>iperf</li> <li>windows-tools</li> <li>~DF38A940C089545280.TMP</li> <li>ASDM on 123.123.124.1-444.lnk</li> <li>Cisco ASDM-IDM Launcher.lnk</li> <li>desktop.ini</li> <li>ftprush.exe</li> <li>Google Chrome.lnk</li> <li>ize-6131-windows-i586-s.eve</li> <li>III</li> </ul> | 0 05/08/2014<br>0 05/06/2014<br>0 09/04/2013<br>0 02/19/2014<br>0 b 05/08/2014<br>2.0 k 10/10/2013<br>2.3 k 05/29/2014<br>282 b 06/03/2014<br>3.8 M 05/06/2014<br>2.3 k 09/06/2013<br>16 4 M 05/29/2014 | H   | Image: Constant Constant C | 0 05/08/2014 11<br>0 06/12/2014 07<br>0 06/12/2014 07<br>0 05/29/2014 11<br>2.3 k 06/10/2014 08<br>277.0 M 06/12/2014 08<br>282 b 06/03/2014 08<br>282 b 06/03/2014 09<br>3.8 M 05/08/2014 11<br>2.3 k 09/06/2013 11<br>16 4 M 06/10/2014 08 |
| 14 file(s) 4 folder(s) 307.9 M                                                                                                    | 1 byte(s)                                                                                                    |     | 11 file(s) 4 folder(s                                                                                                    | ;) 718.5 M byte(s)                                                                                                    |
| I2l List Complete: 1,064 by         FTP Log       Transfer Log         Name       Progress         Speed                                                                                                    | tes in 0.22 sea<br>nLog Tasks<br>Transferred                                                                                                    | con | nds 〈4.86KB/s〉<br>Size Source path                                                                                                    | ⊥<br>Target path Remark                                                                                                    |
| 1 2 1 0                                                                                                    |                                                                                                    |     | BandWid                                                                                                    | ith (UL/DL): 0.00/0.00 Kbps ,;;                                                                                                    |

3. Faites glisser le fichier à transférer de la fenêtre server1 vers la fenêtre server2 :

| 6 FTP Rush ftp://10.1.1.10 - ftp://192.168 | 1.10               |                                        |                 |                    |      |                 |          |
|--------------------------------------------|--------------------|----------------------------------------|-----------------|--------------------|------|-----------------|----------|
| Eile Edit Mark View FTP Tools              | <u>H</u> elp       |                                        |                 |                    |      |                 | ÷        |
| 🗄 📋 🔯 🛛 Do not use proxy 💌 🐲 👻 Host        | 192.168.1.10       | •                                      | Port 21         | User               | Pass |                 |          |
| • ftp://10.1.1.10 - ftp://192.168.1.10     |                    |                                        |                 |                    |      |                 |          |
| (1) Remote: ftp://10.1.1.10                |                    |                                        | (2) Remote: f   | tp://192.168.1.10  |      |                 |          |
| 🛛 🕹 📑 🔲 🕨 🗙                                | 0                  | -                                      | -8-             | ə 📔 🔟              | ×    | ti 🕪 🛙          | 2 [      |
| : /./                                      | •                  | Ŧ                                      | : 1.1           |                    |      |                 | • =      |
| Name 🛆                                     | Size Date          | ^                                      | Name            |                    | 4    | Size Date       | *        |
| @ desktop.ini                              | 282 b 06/03/2014   |                                        | 🍌 FileZilla Ser | rver               |      | 0 05/29/2       | 014 11   |
| E ftprush.exe                              | 3.8 M 05/06/2014   |                                        | Cisco ASDI      | M-IDM Launcher.lnk |      | 2.3 k 06/10/2   | 2014 08  |
| Google Chrome.Ink                          | 2.3 k 09/06/2013   |                                        | Cores 1.zip     | 0                  |      | 277.0 M 06/12/2 | 01407    |
| ire-6u31-windows-i586-s.exe                | 16.4 M 05/29/2014  |                                        | Cores 2.zip     | 0                  |      | 140.6 M 06/12/2 | 2014 08  |
| Kiwi_Syslogd.exe                           | 6.9 M 05/06/2014   |                                        | desktop.ini     | i                  |      | 282 b 06/03/2   | 2014 05  |
| monocleexception.pcapng                    | 255.2 k 11/15/2013 |                                        | E ftprush.ex    | e                  |      | 3.8 M 05/08/2   | 2014 11  |
| 💷 openload.exe                             | 60.0 k 11/27/2013  |                                        | Google Chr      | rome.lnk           |      | 2.3 k 09/06/2   | 013 11 = |
| ratelimit.pcapng                           | 280.4 M 09/04/2013 | Ξ                                      | ire-6u31-w      | indows-i586-s.exe  |      | 16.4 M 06/10/2  | 014 08   |
| server 1. txt                              | 17 b 05/27/2014    |                                        | monodeex        | ception.pcapng     |      | 255.2 k 05/29/2 | 2014 10  |
| test.txt                                   | 31b 05/17/2014     |                                        | ratelimit.pd    | apng               |      | 280.4 M 05/29/2 | 014 11   |
| indows-tools.zip                           | 126.0 k 02/19/2014 | -                                      | test            | r 1. txt           |      | 31 b 05/29/2    | 01408    |
| •                                          | 4                  |                                        | < ۲             | III                |      |                 | •        |
| 1 file(s) 0 folder(s) 17 byte              |                    | 10 file(s) 4 folder(s) 718.5 M byte(s) |                 |                    |      |                 |          |

4. Vérifiez que le transfert de fichiers a réussi :

| 6 FTP Rush ftp://10.1.1.10 - ftp://192.10 | 58.1.10           |     |               |                          |                   |                     |
|-------------------------------------------|-------------------|-----|---------------|--------------------------|-------------------|---------------------|
| Eile Edit Mark View FTP Tools             | Help              |     |               |                          |                   |                     |
| 🗄 📶 🔯 🚺 Do not use proxy 🗸 💷 🔻 Hos        | t 192.168.1.10    | -   | Port 21       | User                     | Pass              | 1                   |
| • ftp://10.1.1.10 - ftp://192.168.1.10    |                   |     |               |                          |                   |                     |
| (1) Remote: ftp://10.1.1.10               |                   |     | (2) Remote: 1 | ftp://192.168.1.1        | D                 |                     |
| 😔 🛃 📬 🔳 🕨 🗴                               | (   O   💻         |     | 8             | s 📬 🖬                    | <b>×</b> 1        | •                   |
| : /./                                     |                   | -   | :/            |                          |                   |                     |
| Name 🔬                                    | Size Date         |     | Name          |                          | 4                 | Size Date           |
| R. Parent Directory                       |                   |     | 1. Parent Dir | ectory                   |                   |                     |
| 3cdaemon                                  | 0 05/08/2014      | 4   | 3cdaemon      |                          |                   | 0 05/08/2014 11     |
| FileZilla Server                          | 0 05/06/2014      | ŧ   | Cores 1       |                          |                   | 0 06/12/2014 07     |
| 🗼 iperf                                   | 0 09/04/2013      | 3   | Cores 2       |                          |                   | 0 06/12/2014 07     |
| 📙 windows-tools                           | 0 02/19/2014      | 4   | 🔒 FileZila Se | rver                     |                   | 0 05/29/2014 11     |
| ~DF38A940C0895452B0.TMP                   | 0 b 05/08/2014    | 4   | Cisco ASDI    | M-IDM Launcher.lr        | nk                | 2.3 k 06/10/2014 08 |
| ASDM on 123.123.124.1-444.lnk             | 2.0 k 10/10/2013  | 3   | Cores 1.zi    | p                        | 277               | .0 M 06/12/2014 07  |
| Cisco ASDM-IDM Launcher.lnk               | 2.3 k 05/29/2014  | 4   | Cores 2.zi    | p                        | 140               | .6 M 06/12/2014 08  |
| 👔 desktop.ini                             | 282 b 06/03/2014  | 1   | desktop.in    | i                        | 2                 | 82 b 06/03/2014 09  |
| ftprush.exe                               | 3.8 M 05/06/2014  | ŧ   | Ftprush.ex    | e                        | 3                 | .8 M 05/08/2014 11  |
| Google Chrome.lnk                         | 2.3 k 09/06/2013  | 3   | Google Ch     | rome.Ink                 |                   | 2.3 k 09/06/2013 11 |
| ire-6u31-windows-i586-s eve               | 16 4 M 05/29/2014 | 4 * | ire-6(131-//  | vindows-i586-s ev<br>III | e 16              | 4M 06/10/2014 08    |
| 14 file(s) 4 folder(s) 307.9 f            | 4 byte(s)         |     |               | 11 file(s) 4 fold        | der(s) 718.5 M by | te(s)               |
| [2] List Complete: 1,064 by               | tes in 0.22 se    | cor | nds (4.86)    | (B/s)                    |                   | 1                   |
| FTP Log 💽 Transfer Log 🖳 System           | m Log G Tasks     |     |               |                          |                   |                     |
| Name Progress Speed                       | Transferred       |     | Size          | Source path              | Target path       | Remark              |
| 11 42 490                                 |                   |     |               | Ban                      | dWidth (UL/DL): ( | 1.00/0.00 Kbps      |

# Dépannage

Cette section fournit des captures de deux scénarios différents que vous pouvez utiliser pour dépanner votre configuration.

## Scénario d'inspection FTP désactivé

Lorsque l'inspection FTP est désactivée, comme indiqué dans la section <u>Inspection FTP et FXP</u> de ce document, ces données apparaissent sur l'interface client ASA :

| 2006-12-12 | 02:56:17.199376 | 172.16.1.10  | 10.1.1.10    | FTP | 60 Request: PASV                                                     |
|------------|-----------------|--------------|--------------|-----|----------------------------------------------------------------------|
| 2006-12-12 | 02:56:17.200902 | 10.1.1.10    | 172.16.1.10  | FTP | 100 Response: 227 Entering passive mode (10,1,1,10,192,96)           |
| 2006-12-12 | 02:56:17.201481 | 172.16.1.10  | 192.168.1.10 | FTP | 77 Request: PORT 10,1,1,10,192,96                                    |
| 2006-12-12 | 02:56:17.203297 | 192.168.1.10 | 172.16.1.10  | FTP | 84 Response: 200 PORT command successful.                            |
| 2006-12-12 | 02:56:17.203953 | 172.16.1.10  | 192.168.1.10 | FTP | 77 Request: STOR Kiwi_Syslogd.exe                                    |
| 2006-12-12 | 02:56:17.206272 | 192.168.1.10 | 172.16.1.10  | FTP | 106 Response: 150 File status OK ; about to open data connection     |
| 2006-12-12 | 02:56:17.206852 | 172.16.1.10  | 10.1.1.10    | FTP | 77 Request: RETR Kiwi_Syslogd.exe                                    |
| 2006-12-12 | 02:56:17.208698 | 10.1.1.10    | 172.16.1.10  | PTP | 90 Response: 125 Using existing data connection                      |
| 2006-12-12 | 02:56:17.420617 | 172.16.1.10  | 192.168.1.10 | TOP | 54 50684 > ftp [ACK] Seg=159 Ack=459 Win=130560 Len=0                |
| 2006-12-12 | 02:56:17.420724 | 172.16.1.10  | 10.1.1.10    | TCP | 54 50685 > ftp [ACK] 5eq=119 Ack=433 Win=130668 Len=0                |
| 2006-12-12 | 02:56:18.340741 | 10.1.1.10    | 172.16.1.10  | FTP | 110 Response: 226 Closing data connection; File transfer successful. |
| 2006-12-12 | 02:56:18.341382 | 192.168.1.10 | 172.16.1.10  | FTP | 110 Response: 226 Closing data connection: File transfer successful. |

Voici quelques notes sur ces données :

- L'adresse IP du client est 172.16.1.10.
- L'adresse IP de Server1 est 10.1.1.10.
- L'adresse IP de Server2 est 192.168.1.10.

Dans cet exemple, le fichier nommé Kiwi\_Syslogd.exe est transféré de server1 vers server2.

## Inspection FTP activée

Lorsque l'inspection FTP est activée, ces données apparaissent sur l'interface client ASA :

| 2005-12-12 03:0 | NB:16.7589N2 | 172.15.1.10 | 10.1.1.10    | ETP | 60 Request: PASM                                           |
|-----------------|--------------|-------------|--------------|-----|------------------------------------------------------------|
| 2006-12-12 03:0 | 08:16.760443 | 10.1.1.10   | 172.18.1.10  | FTP | 100 Response: 227 Entering passive mode (10,1,1,10,192,99) |
| 2005-12-12 03:0 | 08:16.761023 | 172.15.1.10 | 192.158.1.10 | FTP | /7 Request: PORT 10,1,1,10,192,99                          |
| 2005-12-12 03:0 | 08:15.964275 | 172.15.1.10 | 10.1.1.10    | TCP | 54 50693 > ftp [ACK] Seq=96 Ack=397 Win=130704 Len=0       |
| 2006-12-12 03:0 | 08:17.073757 | 172.16.1.10 | 192.168.1.10 | FTP | 77 [TCP Retransmission] Request: PORT 10,1,1,10,192,99     |
| 2005-12-12 03:0 | 08:17.683100 | 172.15.1.10 | 192.158.1.10 | FTP | 77 [TCP Retransmission] Request: PCRT 10,1,1,10,192,99     |
| 2008-12-12 03:0 | 08:18.901885 | 172.16.1.10 | 192.188.1.10 | ETP | 77 [TCP Retransmission] Request: PORT 10,1,1,10,192,99     |
| 2005-12-12-03:0 | 08:20.120875 | 172.16.1.10 | 192.168.1.10 | FTP | 77 [TCP Retransmission] Request: PORT 10,1,1,10,192,39     |
| 2005-12-12 03:1 | 08:21.339398 | 172.15.1.10 | 192.158.1.10 | FTP | 77 [TCP Retransmission] Request: PCRT 10,1,1,10,192,99     |
| 2008-12-12 03:0 | 08:23.761328 | 172.16.1.10 | 192.168.1.10 | FTP | 77 [TCP Retransmission] Request: PORT 10,1,1,10,192,99     |
| 2005-12-12 03:0 | 08:28.573883 | 172.16.1.10 | 192.168.1.10 | FTP | 77 [TCP Retransmission] Request: PCRT 10.1.1.10.192.39     |

Voici les captures d'écran ASA :

| 2000-12-12 03:08:17.073818                 |              |                                                                                                    |            | // [TCP Acked unseen segment] Request: PORT 10,1,1,10,192,99                                    |
|--------------------------------------------|--------------|----------------------------------------------------------------------------------------------------|------------|-------------------------------------------------------------------------------------------------|
| 2006-12-12 03:08:17.673045                 | 192.168.1.10 | 172.16.1.10                                                                                                    | PTP        | 74 [TCP ACKed unseen segment] [TCP Retransmission] Response: 200 Type set to I.                 |
| 2006-12-12 01:00:17.683176                 | 172 16 1.10  | 192.168.1.10                                                                                                    | ETP        | 77 [TCP ACKed unseen segment] [TCP Retransmission] Request: PORT 10,1,1,10,192,99               |
| 2006-12-12 03:08:18.874695                 | 192.168.1.10 | 172.16.1.10                                                                                                    | FTP        | 74 [TCP ACKed unseen segment] [TCP Retransmission] Response: 200 Type set to I.                 |
| 2006-12-12 03:08:18.901946                 | 172.16.1.10  | 192.168.1.10                                                                                                    | FTP        | 77 [TCP ACKed unseen segment] [TCP Retransmission] Request: PORT 10,1,1,10,192,99               |
| 2006-12-12 03:08:20.075405                 | 192.168.1.10 | 172.16.1.10                                                                                                    | FTP        | 74 [TCP ACKed unseen segment] [TCP Retransmission] Response: 200 Type set to I.                 |
| 2006-12-12 03:08:20.120736                 | 172.16.1.10  | 192.168.1.10                                                                                                    | PTP        | 77 [TCP ACked unseen segment] [TCP Retransmission] Request: PORT 10.1.1.10.192.99               |
| 2006-12-12 01:08:21.276780                 | 192 168 1.10 | 172.16.1.10                                                                                                    | PTP .      | 74 [TCP ACKed unseen segment] [TCP Retransmission] Response: 200 Type set to I.                 |
| 2006-12-12 01:08:21.339475                 | 172.16.1.10  | 192.168.1.10                                                                                                    | FTP        | 77 [TCP ACKed unseen segment] [TCP Retransmission] Request: PORT 10,1,1,10,192,99               |
| 2006-12-12 03:08:23.679118                 | 192.168.1.10 | 172.16.1.10                                                                                                    | FTP        | 74 [TCP ACKed unseen segment] [TCP Retransmission] Response: 200 Type set to I.                 |
| 2006-12-12 03:08:23.761389                 | 172.16.1.10  | 192, 168, 1, 10                                                                                                    | ETP.       | 77 [TCP ACked unseen segment] [TCP Retransmission] Request: PORT 10.1.1.30.192.99               |
| 2006-12-12 03:08:28.483983                 | 192.168.1.10 | 172.16.1.10                                                                                                    | PTP .      | 74 [TCP ACKed unseen segment] [TCP Retransmission] Response: 200 Type set to I.                 |
| 2006-12-12 03:08:28.573960                 | 172.16.1.10  | 192.168.1.10                                                                                                    | PTP        | 77 [TCP ACKed unseen segment] [TCP Retransmission] Request: FORT 10,1,1,10,192,99               |
| 2006-12-12 03:08:38.093836                 | 192.168.1.10 | 172.16.1.10                                                                                                    | TOP        | 54 [TCP ACKed unseen segment] Ftp > 50692 [RST, ACK] Seq=21 Ack=1 Win=0 Len=0                   |
| 1000 State 12 - 12 - 20 - 20 - 10 10 10 10 | 172 18 1 10  | A REAL PROPERTY AND A REAL PROPERTY AND A REAL | and so the | U. DTCD ACKed uppears reasonabl \$0500 > Ebs [057 ACK] See 1900/04514 Adv 721005500 Min-A Lan-A |

La demande **PORT** est abandonnée par l'inspection FTP car elle contient une adresse IP et un port qui diffèrent de l'adresse IP et du port du client. Par la suite, la connexion de contrôle au serveur est interrompue par l'inspection.